## User Manual

For local host:

This document will guide our user how to use our product to achieve the purpose of inferring product innovation through similarity computation.

- Install the appropriate tool for setting up the database. If you are using Windows system, install Wampserver. If you are using OS system, install Ampps. Default setting is recommended.
- 2. Remove index.php file inside www directory
- 3. Copy all php and csv files (in the code file) to www directory
- 4. Find 'phpmyadmin' by open the default browser and go to http://localhost/
- 5. For first-time user, user is "root", and there is no need to create password, click "go".

|                                                  |                       |                | - o ×       |
|--------------------------------------------------|-----------------------|----------------|-------------|
| Comparison ( ) ( ) ( ) ( ) ( ) ( ) ( ) ( ) ( ) ( | 8                     | - 〇 技术         | P · 🗟 🕁 🚳 🤤 |
| A phpMyAdmin × C Step 1                          |                       |                |             |
| Enter "localhost/phpmyadmin"                     | (FA)                  |                |             |
|                                                  |                       |                |             |
|                                                  | phpMyAdmin            |                |             |
|                                                  | Welcome to phpMyAdmin |                |             |
|                                                  | Language              |                |             |
|                                                  | English               |                |             |
|                                                  |                       |                |             |
|                                                  | (                     |                |             |
|                                                  | Log in 😡              |                |             |
|                                                  | Username: root        |                |             |
|                                                  | Password:             |                |             |
|                                                  | Server Choice: MySQL  |                |             |
|                                                  |                       |                |             |
|                                                  | St St                 | ep2            |             |
|                                                  | Clic                  | sk "Go" button |             |
|                                                  |                       |                |             |

₹120% **•** \_\_\_\_

6. Setting up a new database and name it as "webit".

| Iocalhost / MySQL I php. ×     |                             |                                  |                           |                                  |                           |         |             |       |
|--------------------------------|-----------------------------|----------------------------------|---------------------------|----------------------------------|---------------------------|---------|-------------|-------|
| nhoMuAdmin                     | - Server MySQL 330          | 16                               |                           |                                  |                           |         |             | 7     |
| 요 희 오 이 않 오<br>Current server: | 🔒 Databases 🔝 Si            | QL 🐁 Status 🖭 User               | accounts 🖶 Export         | t 📑 Import 🥜 Settings            | E Replication D Variables | Engines | Plugins     | (     |
| MySQL 🔽                        | Databases                   |                                  |                           |                                  |                           |         |             |       |
| Step 1                         | Te G Create database        | 9                                |                           |                                  |                           |         |             |       |
| informatica new database       | wabit                       | Collation                        | Create                    | Step 3                           |                           |         |             |       |
| ella performance_schema        | Step 2<br>Name the database | Collation Acti                   | on<br>Check privileges    | Click "Create" button            |                           |         |             |       |
| ie webit                       | "webit"<br>mysqr            | latin1_swedish_ci = C            | hock privileges           |                                  |                           |         |             |       |
|                                | performance_schem           | a utf8_general_ci 🛋 🕻            | theck privileges          |                                  |                           |         |             |       |
|                                | 🗇 sys                       | utf8_general_ci a: C             | heck privileges           |                                  |                           |         |             |       |
|                                | webit                       | latin1_swedish_ci 📷 🕻            | hock privileges           |                                  |                           |         |             |       |
|                                | Total: 5                    | latin1_swedish_ci                |                           |                                  |                           |         |             |       |
|                                | t_ □ Check all              | With selected: 📑 Drop            |                           |                                  |                           |         |             |       |
|                                | 🔥 Note: Enabling the da     | atabase statistics here might ca | use heavy traffic between | the web server and the MySQL ser | vor.                      |         |             |       |
|                                | Enable statistics           |                                  |                           |                                  |                           |         |             |       |
|                                |                             |                                  |                           |                                  |                           |         |             | 6     |
|                                |                             |                                  |                           |                                  |                           |         |             |       |
|                                |                             |                                  |                           |                                  |                           |         |             |       |
|                                |                             |                                  |                           |                                  |                           |         |             |       |
|                                |                             |                                  |                           |                                  |                           |         |             |       |
|                                |                             |                                  |                           |                                  |                           |         |             |       |
|                                |                             |                                  |                           |                                  |                           |         |             |       |
|                                | Consolo                     |                                  |                           |                                  |                           |         |             |       |
|                                |                             |                                  |                           |                                  |                           |         | <b>1</b> 1: | 20% - |

7. Create a table with 4 attributes, name it as "ta".

cat1 VARCHAR 70 cat2 VARCHAR 70 cat3 VARCHAR 70 cat4 VARCHAR 70

|                           |                               |                    |           |                     |                                               | _                | _        |            | _    | _      | _          | _  |          | _        | _                 |
|---------------------------|-------------------------------|--------------------|-----------|---------------------|-----------------------------------------------|------------------|----------|------------|------|--------|------------|----|----------|----------|-------------------|
| hpMyAdmin<br>এর ভার্জার ব | "Step 2<br>Input "ta" as tabl | e name and make ev | ire there | are 4 columns int   | 📑 Import 🎤 Opera                              | tions 📧 Pr       | ivileges | Routines   | 0    | Events | 🌫 Triggers | 42 | Designer |          |                   |
| Current server:           | Table name: ta                |                    |           | Add 1               | column(s) Go                                  |                  |          |            |      |        |            |    |          |          |                   |
| ySQL 🔽                    |                               |                    |           |                     |                                               | Chruchu          |          |            |      |        |            |    |          |          |                   |
| Favoritos                 | Name                          | Туре 😡             | L         | ength/Values 🕥      | Default 😡                                     | Collation        | IA (A)   | Attributes | Null | Index  |            | LA | Comments | ,        | /irtuality        |
|                           | cat1                          | VARCHAR            | <b>~</b>  | 70                  | Step 3<br>Input "cat 1" "cat 2" "             | at3"             | ~        |            |      |        | <b>_</b>   |    |          |          |                   |
| mauon_schema<br>ql        | cat2                          | VARCHAR            | ~         | 70                  | "cat4" as columns' na<br>change type to "VARC | me and<br>"HAR". | ~        | ~          |      | -      | ~          |    |          |          |                   |
| amance_screma             | cat3                          | VARCHAR            | ~         | 70                  | Length/Value to "70"                          |                  | ~        | ~          |      |        | ~          |    | [        |          |                   |
| w                         | cat4                          | VARCHAR            | ~         | 70 ×                | None                                          |                  | ~        | ~          |      | 1775   | Y          |    |          |          |                   |
| /1<br>"New" to create new | Table comments:               |                    |           | Collation:          | Ste                                           | orage Engine:    | 0        |            |      |        |            |    |          |          |                   |
| *                         | -                             |                    |           |                     | × 1                                           | tyISAM           | ~        |            |      |        |            |    |          |          |                   |
|                           | PARTITION definition          | on: 😡              | 12        |                     |                                               |                  |          |            |      |        |            |    |          |          |                   |
|                           | Partition by:                 | v .                | (Expres   | sion or column list |                                               |                  |          |            |      |        |            |    |          |          |                   |
|                           | Destitioner                   |                    |           |                     |                                               |                  |          |            |      |        |            |    |          | Step 4   |                   |
|                           | Falubons.                     |                    |           |                     |                                               |                  |          |            |      |        |            |    |          | Click "S | ave"to a<br>table |
|                           |                               |                    |           |                     |                                               |                  |          |            |      |        |            |    |          |          |                   |
|                           |                               |                    |           |                     |                                               |                  |          |            |      |        |            |    | Preview  | SQL      | Save              |
|                           |                               |                    |           |                     |                                               |                  |          |            |      |        |            |    |          |          |                   |
|                           |                               |                    |           |                     |                                               |                  |          |            |      |        |            |    |          |          |                   |
|                           |                               |                    |           |                     |                                               |                  |          |            |      |        |            |    |          |          |                   |
|                           |                               |                    |           |                     |                                               |                  |          |            |      |        |            |    |          |          |                   |
|                           |                               |                    |           |                     |                                               |                  |          |            |      |        |            |    |          |          |                   |
|                           |                               |                    |           |                     |                                               |                  |          |            |      |        |            |    |          |          |                   |
|                           |                               |                    |           |                     |                                               |                  |          |            |      |        |            |    |          |          |                   |

Then import "datago.csv" as the source file for this table, ignore first line.

| <b>phpMyAdmin Current stayse: Social Foreitis: Receil Foreitis: Now Now</b> <th>localhost / MySQL / webi × 📑</th> <th></th> <th></th>                                                                                                    | localhost / MySQL / webi × 📑                                                                  |                                                                                                    |     |
|----------------------------------------------------------------------------------------------------|-----------------------------------------------------------------------------------------------|----------------------------------------------------------------------------------------------------|-----|
| Toronse is structure is 90. search is insert is Expert in moot is Privileges is Operations is Triggers     Triggers     Trigge        | phpMyAdmin                                                                                    | C Sever MySOL 3306 * Database webi * Table ta                                                                                                    | ¢ ⊼ |
| WSOL       W         Rect:       Footbase         Importing into the table "ta"       Go to "import" page         File to import:       File to import:         File to import:       File to import:         File to import in case the script detects it is close to the pHP import import in case to import in case to import in case to import in case to import in case to import in case to import in case to import in case to import in case to import in case to import in case to import import in case to import in case to import in case to import import import import import import import import import import import import import import import import import import import import import import import import import import import import import import import import import import import impo                                                                                                    | 요 팀 G 이 @ @<br>Current server:                                                                | Browse M Structure B SQL & Search H Insert Export M Privileges Provide Triggers                                                                                                    |     |
| Recert Favorias  Importing into the table tab  Importing into the table table Importing into the table table Importing into the table table table Importing into the table table table into table table table Importing into the table table Importing into the table table Importing into table table Importing into table table Importing into table table Importing into table table Importing into table table Importing intable Importing into table | MySQL 🔽                                                                                       | Importing into the table "ta" Goto "import" page                                                                                                    |     |
| Internation schema       File may be compressed (grip, bzp2, zp) or uncompressed         Impediation schema       Sys         Impediation schema       Sys         Impediation schema       Stop 4         Costre                                                                                                    | Recent Favorites                                                                              | File to import:                                                                                                    |     |
|                                                                                                    | mysdi<br>performance_schema<br>sys<br>webt<br>a tew<br>the term<br>Step 1<br>Steet table "ta" | File may be compressed (gro, bxp), zp) or uncompressed<br>A compressed (gro, bxp), zp) or uncompressed<br>A compressed (gro, bxp), zp) or uncompressed<br>Browse your computer.<br>CluberstY700-Jang Dor/ gro,<br>Max: 128MiB)<br>You may also drag and drop a file or namy page.<br>Others set of the file:<br>Partial import:<br>Max: Description of an import in case the script detects it is close to the PHP timeout limit. ( <i>This might be a good way to import large files, however it can break transactions.</i> )<br>Skip this number of queries (for SQL) starting from the first one<br>Skip this number of queries (for SQL) starting from the first one<br>Characeter and the number to "1"<br>to skip the first line |     |
| CSV   CSV  CSV  CSV  CSV  Contains multiple tables, they will be combined into one.  Format-specific options:  Contains data when dualicate keys found on import (add ON DUPLICATE KEY UPDATE)                                                                                                    |                                                                                               | Enable foreign key checks      Format:                                                                                                    |     |
| Format-specific options: Update data when duplicate keys found on import (add ON DUPLICATE KEY UPDATE)                                                                                                    |                                                                                               | CSV V<br>Note: If the file contains multiple tables, they will be combined into one.                                                                                                    |     |
| Update data when duplicate keys found on import (add ON DUPLICATE KEY UPDATE)                                                                                                    |                                                                                               | Format-specific options:                                                                                                    |     |
|                                                                                                    |                                                                                               | Promote     Dydate data when duplicate keys found on import (add ON DUPLICATE KEY UPDATE)                                                                                                    |     |

8. Create another table with 2 attributes, name it as "refprod".

prod VARCHAR 70

cat VARCHAR 70

Then insert "Mobile phone - Samsung galaxy S3(prod), Electronic(cat)" to this table.

| phpMyAdmin                                         | 🚐 📑 Server: MySQL 3306 » 👩 I  | Jalabara webit a 📟 Tabla toineat Go to "    | and the second second se |                                                               |          |
|----------------------------------------------------|-------------------------------|---------------------------------------------|----------------------------------------------------------------------------------------------------|---------------------------------------------------------------|----------|
|                                                    |                               | raiabase webers garable respired            | neers page                                                                                                    |                                                               | <u> </u> |
| <u>A 5 9 9 8 6 6 6 6 6 6 6 6 6 6 6 6 6 6 6 6 6</u> | 🗄 Browse 🔀 Structure          | 🔄 SQL 🔍 Search 🛃 Insert                     | 🖶 Export 🔛 Import 🖭 Privileges                                                                                                    | Operations 2% Triggers                                        |          |
| dvSOI                                              | Column Type Function          | Null Value                                  |                                                                                                    | Gtan 3                                                        |          |
| t Favorites                                        | prod varchar(70)              | Samsung                                     | galaxy 83                                                                                                    | Input reference product name<br>(Sameung galaxy 53) to "prod" |          |
| New                                                | cat varchar(70)               | ▼ Electron                                  | ic O                                                                                                    | column                                                        |          |
| formation_schema<br>ysql                           |                               |                                             | Go                                                                                                    | (Electronic) to "cat" column<br>(Lick "Go" button             |          |
| erformance_schema<br>/s                            |                               |                                             |                                                                                                    |                                                               |          |
| vebit                                              |                               | -                                           |                                                                                                    |                                                               |          |
| refprod                                            | Insert as new row             | and then Go back to pre                     | swious page                                                                                                    |                                                               |          |
| Step 1<br>Select "refprod" table                   | 9                             | Go Preview SQL                              | Rosot                                                                                                    |                                                               |          |
|                                                    | Continue insertion with 1 💌 n | Ows Step 4<br>Make sure insert row's number | is"1"                                                                                                    |                                                               |          |
|                                                    |                               |                                             |                                                                                                    |                                                               |          |
|                                                    |                               |                                             |                                                                                                    |                                                               |          |
|                                                    |                               |                                             |                                                                                                    |                                                               |          |
|                                                    |                               |                                             |                                                                                                    |                                                               |          |
|                                                    |                               |                                             |                                                                                                    |                                                               |          |

- Create a table "coquery" mi VARVHAR 5 ma VARCHAR 5
- 10. Create a table "revev"
  - prod VARCHAR 500
  - I1 VARCHAR 500
  - I2 VARCHAR 500
  - I3 VARCHAR 5000
  - fac VARCHAR 70

import RevEv.csv as source file and ignore the first line.

10. Finally, reload <u>http://localhost/</u> and click "referenceProduct.php" to enter the first page of our interface.

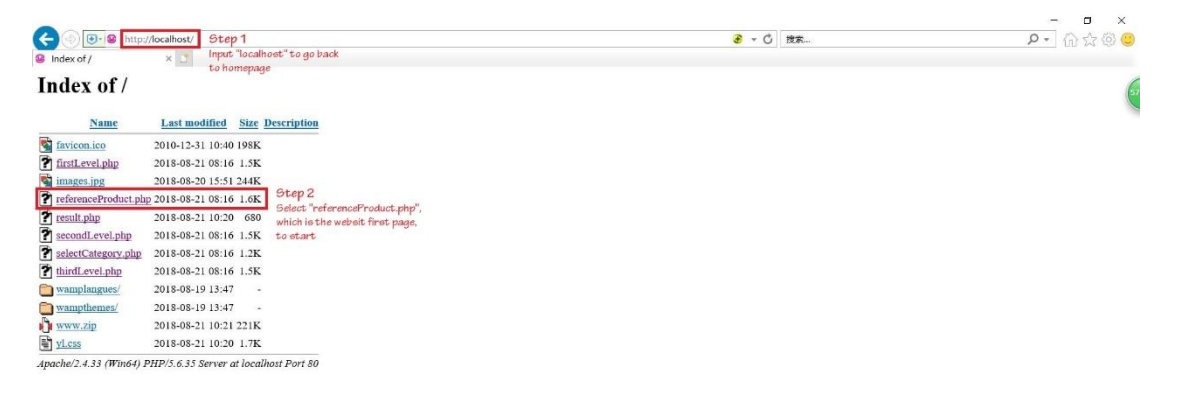

€120% × \_

11. Select the reference product from the given dropdown list.

- 12. Enter the lower bound and upper bound values for similarity computation (Should between 0.01 and 1.00)
- 13. The select related products level by level (If no selection is made, you cannot proceed to next page)
- 14. After all selections have been made, if there is at least one selected related product has the cosine similarity between the input threshold values, the following list will be shown:
  - 1. Evolution: If both level 1 feature and its following level 2 features of the selected related product match that of the reference product, both of them and the following level 3 feature of the selected related product will be shown in this list.
  - 2. Revolution 1: If there is a level 1 feature of the selected related product does not match with that of the reference product, this feature will be shown in this list.
  - 3. Revolution 2: If a level 1 feature of the selected related product matches with that of the reference product, but the following level 2 feature of the selected product does not match with that of reference product, then both this level feature and the following level 2 feature of the selected related product will be shown in this list.

## Note:

When level 1 features are compared, as long as 70% of the string sequence match, then we regard them as equal features.

When level 2 features are compared, as long as 50% of the string sequence match, then we regard them as equal features.

For online user: Visit: <u>http://ec2-13-211-176-195.ap-southeast-</u> 2.compute.amazonaws.com/referenceProduct.php

For creating account, only the student email address of the University of Sydney can receive the verification code and the verification email may be marked as spam email, so please check your junk mail if you cannot find the code.